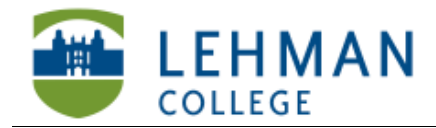

Carman Hall, Room B-33 250 Bedford Park Blvd West Bronx, NY 10468 Phone: 718-960-8699 Fax: 718-960-7855 www.lehman.edu

## Compressing Video Using MPEG Streamclip

Open video clip in MPEG Streamclip > Click File > Export MPEG-4

| File | Edit     | List     | Enigma  | Altair | Wind             |
|------|----------|----------|---------|--------|------------------|
| Ор   | en File  | s        |         |        | жο               |
| Ор   | en URL   |          |         |        | жU               |
| Ор   | en DVI   | <b>)</b> |         | 1      | 0%{              |
| Clo  | se       |          |         |        | жw               |
| Sho  | ow Stre  | am Inf   | fo      |        | жı               |
| Sav  | e As     |          |         |        | ₩S               |
| Exp  | oort to  | Quick    | Time    |        | ЖE               |
| Exp  | oort to  | DV       |         | ۲      | C೫E              |
| Exp  | port to  | AVI      |         | 1      | ን <del>ജ</del> Е |
| Exp  | oort to  | MPEG     | -4      |        | ^೫E              |
| Exp  | oort Au  | idio     |         |        |                  |
| Exp  | oort to  | Other    | Formats |        |                  |
| Exp  | port Fra | ame      |         |        | C%F              |

> Choose the following settings:

Quality: Leave the same

Sound: MPEG-4 AAC, Mono, Auto, 256 kbps

Frame size: Select 720 x 480 (DV-NTSC)

Keep all other settings the same > Click Make MP4

| MPEG Streamclip - MPEG-4 Ex SMART Ink III                                                                                                    |
|----------------------------------------------------------------------------------------------------|
| Compression: H.264<br>Quality: Multipass<br>50 % B-Frames                                                                                                    |
| Limit Data Rate:                                                                                                    |
| Sound: MPEG-4 AAC Image: Stereo Auto 256 kbps   Frame Size: A professional 2D-FIR scaler will be used for Frame Rate:                                                                                                    |
| 960 × 720 (4:3)     scaling     Frame Blending       1280 × 720 (16:9)     Better Downscaling       1280 × 720 (unscaled)     Deselect for progressive movies:                                                                                                    |
| • 720 × 480 (DV-NTSC)     1280 × 720 (HDTV 720p)     • 1920 × 1080 (HDTV 1080i)     • Reinterlace Chroma     • Reinterlace Chroma     • Reinterlace Chroma     • Reinterlace Chroma     • Reinterlace Chroma     • Reinterlace Chroma     • Reinterlace Chroma     • Reinterlace Chroma     • Reinterlace Chroma     • Reinterlace Chroma     • Reinterlace Chroma     • Reinterlace Chroma     • Reinterlace Chroma     • • • • • • • • • • • • • • • |
| Other: 320 × 240 × Deinterlace Video   Field Dominance: Upper Field First Use "Upper Field First" for all codecs except DV                                                                                                    |
| Rotation:     No     ‡       Zoom:     100 v     % X/Y     1 v     Center     0     ,     0                                                                                                    |
| Cropping: Top 0 Left 0 Bottom 0 Right 0 Destination +                                                                                                    |
| Presets Reset All Adjustments                                                                                                    |
| Preview Fast Start Cancel Make MP4                                                                                                    |

## > Name video clip > Click Save

| Create New MP4 | SMART Ink      |                                                               |
|----------------|----------------|---------------------------------------------------------------|
| h VG da al     |                |                                                               |
| t video        |                | •                                                             |
| Desktop        | \$             |                                                               |
|                |                |                                                               |
|                | Cancel         | Save                                                          |
|                | Create New MP4 | Create New MP4 SMART Ink #<br>t Video<br>Desktop \$<br>Cancel |

> Video clip will start to compress. This will take some time depending on the initial size of the clip. After compression the clip will appear in the folder where it was saved.

|                                        | MPEG Streamclip | SMART Ink |  |
|----------------------------------------|-----------------|-----------|--|
| Test Video.mp4                         |                 |           |  |
| Encoding movie at 0:00<br>1% completed | Stop            |           |  |
|                                        |                 |           |  |